# Access Alumni Email

## 1. Alumni Email Account

Your existing email address s1xxxxxx@connect.np.edu.sg will be converted to the Alumni address format.

For example:

If your student number is 12345678K, your new email address and login ID will be <u>s12345678@alumni.np.edu.sg</u>

#### Note: Your password remains unchanged.

Please use your new Alumni email address to login at http://www.outlook.com/alumni.np.edu.sg

| Office 365                               | Access your Alumni mail at<br>http://www.outlook.com/alumni.np.edu.sg |
|------------------------------------------|-----------------------------------------------------------------------|
| Sign in with your organizational account |                                                                       |
| s12345678@alumni.np.edu.sg               |                                                                       |
| •••••                                    |                                                                       |
| Keep me signed in                        |                                                                       |
| Sign in                                  |                                                                       |
| Can't access your account?               |                                                                       |

## 2. Your Existing Connect Mail & Contacts

You will continue to see all your current emails from your student Connect Mail when you access your Alumni mailbox. All the current contacts and address books in your student Connect Mail will also be available in your new Alumni mailbox.

### 3. How to register for password reset

It is necessary to do the following steps so that you can do password reset on your own if you forget password.

- 1. Go to this link.
- 2. Login with the email address. Example <u>s12345678@alumni.np.edu.sg</u> and click Next.

| Microsoft<br>Sign in                              |            |      |
|---------------------------------------------------|------------|------|
| s12345678@alumni                                  | .np.edu.sg |      |
| No account? Create one<br>Can't access your accou | e!<br>int? |      |
|                                                   | Back       | Next |

3. Setup your both Phone and Email and then click finish.

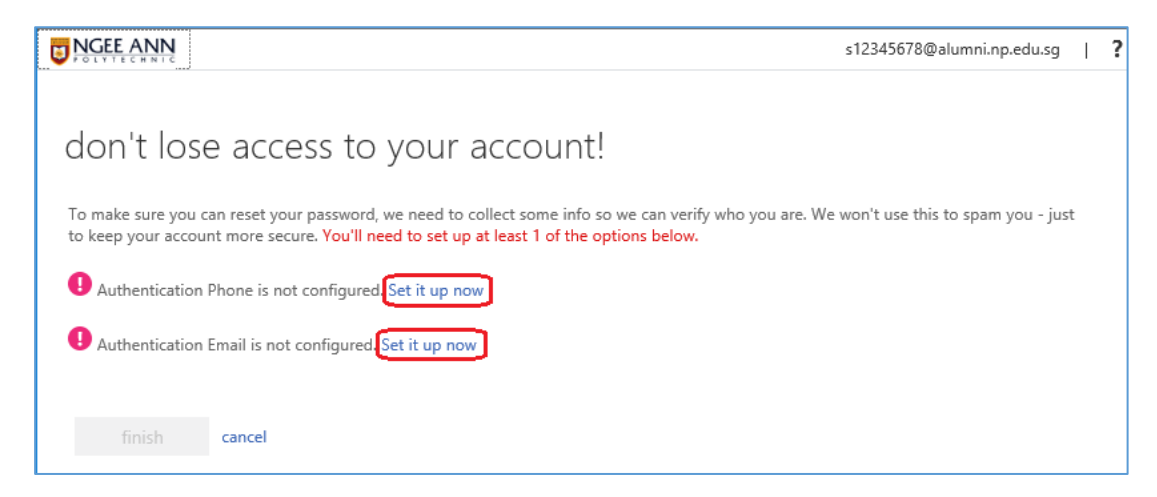

4. After your have successfully setup, it will be shown as below.

| UNCEL ANN                                                                                                    |  |  |
|----------------------------------------------------------------------------------------------------|--|--|
|                                                                                                    |  |  |
| don't lose access to your account!                                                                                       |  |  |
| Thanks! We'll use the info below to recover your account if you forget your password. Click "finish" to close this page. |  |  |
| Authentication Phone is set to +65 Change                                                                                |  |  |
| Authentication Email is set to gmail.com. Change                                                                         |  |  |
| finish cancel                                                                                                    |  |  |

5. Now you have successfully configured your password reset. If you have forgotten your your alumni email password in future, you may simply click on "**Can't access your account**".

| Line of | NGEE ANN                 | Work or school account     |
|---------|--------------------------|----------------------------|
|         | A Learning<br>Experience | S12345678@alumni.np.edu.sg |
|         | with that<br>Something   | Password                   |
|         | Xtra                     | Sign in Back               |
|         |                          | Can't access your account? |

6. You will be prompted with the ID and captcha. Enter the details and click Next.

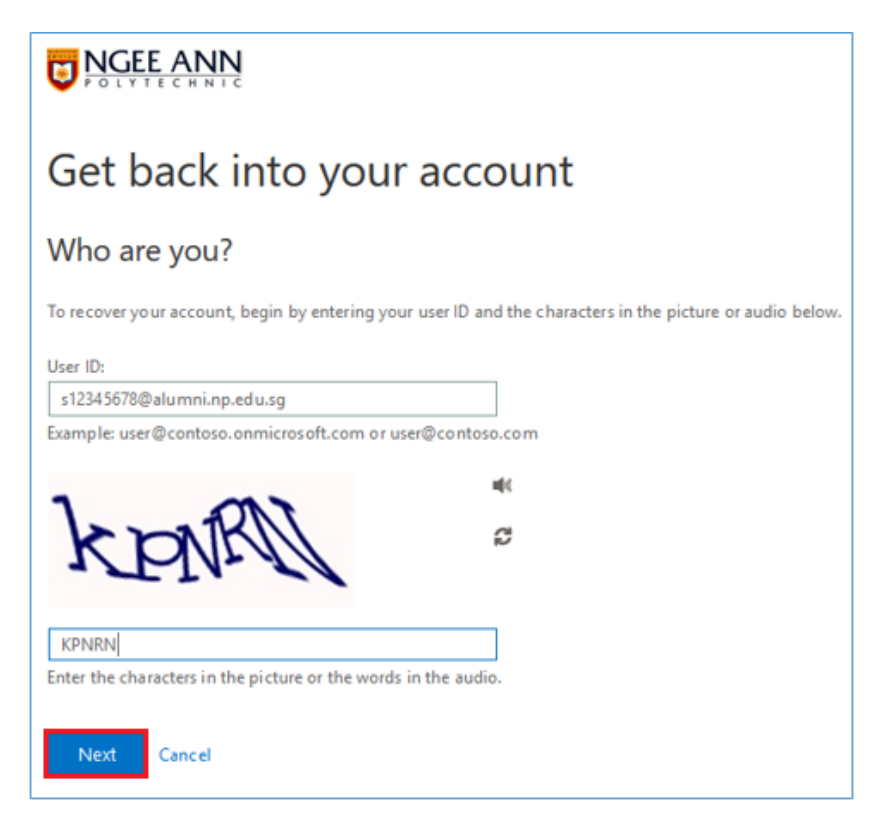

7. You can choose to send the verification code via alternate email, mobile, etc., as shown below. Enter the verification code sent to you.

| VGEE ANN<br>POLYTECHNIC                                                                                                    |  |  |
|----------------------------------------------------------------------------------------------------|--|--|
| Get back into your account                                                                                                    |  |  |
| verification step 1 > choose a new password                                                                                                    |  |  |
| Please choose the contact method we should use for verification:      • Email my alternate email • Text my mobile phone • Call my mobile phone • Choose way to send verification • Choose way to send • Choose way to send • Choose way t |  |  |

8. You will be prompted to enter the new password.

| <b>NGEE ANN</b><br>POLYTECHNIC                                  |  |
|-----------------------------------------------------------------|--|
| Get back into your account                                      |  |
| verification step $1 \checkmark >$ <b>choose a new password</b> |  |
| * Enter new password:                                           |  |
| strong                                                          |  |
| * Confirm new password:                                         |  |
|                                                                 |  |
| Finish Cancel                                                   |  |

9. After successfully set your new password, the following will be shown.

| <b>()</b> | NGEE ANN                                                  |
|-----------|-----------------------------------------------------------|
| Ge<br>Ø   | et back into your account<br>Your password has been reset |
|           | To sign in with your new password, click here.            |